## Pat's Scrolling Message Board

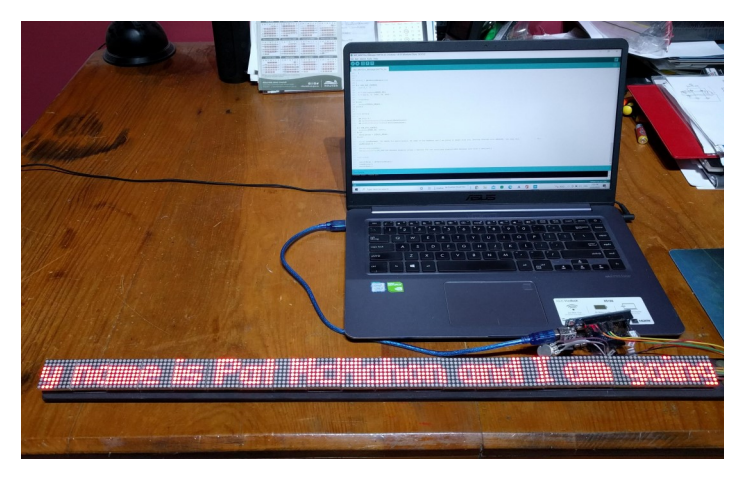

Pat McMahon—V1—13/11/2023

## How to set up/change, to your own desired Scrolling Text Message, using Pat's Scrolling Message Board (20 8x8 Displays).

- 1 Go to Pat's Website patsrobots.com
- 2 Select A043 8x8(64) LED Scrolling Message.
- 3 On the Top Left corner, Pull Down Menu (=), select <u>Whittlesea Tech School</u> Code.
- 4 Open the Word Document, select Enable Editing.
- 5 <u>Copy</u> the entire document.
- 6 Open the pre installed Arduino IDE (Arduino.cc), select file > New Sketch.
- 7 Paste the document into the Arduino IDE.
- 8 Change/check line ~24 #define MAX DEVICES 20 (ie 20=number of 8x8 individual 64 LED Displays)
- 9 Change line ~181 strcpy(curMESSAGE, " change the old orange text to your new message, between the exclamation marks "
- 10 <u>Upload</u> to your Scrolling Message Board, <u>Save</u> for a simple quick change next time.